# ใบความรู้ที่ 3 เรื่อง ความรู้พื้นฐานเกี่ยวกับโปรแกรม Adobe Flash CS3

# 1. โปรแกรม Flash คืออะไร

ໃนเว็บ

Flash CS3 เป็นผลิตภัณฑ์ที่พัฒนามาเพื่อสนับสนุนการสร้างงานกราฟี ก ทั้งภาพนิ่ง และ ภาพเคลื่อนไหว สา หรับการนา เสนอผ่านเครือข่ายอินเทอร์เน็ต Flash มีฟังก์ชันช่วยอา นวยความสะควกใน การสร้างผลงานหลากหลายรูปแบบ ตลอดจนชุดคา สั่งโปรแกรมมิ่งที่เรียกว่า Flash Action Script ที่เพิ่ม ประสิทธิภาพในการทา งาน และสามารถคอมไพล์ (Compile) เป็นโปรแกรมใช้งาน (Application Program) เช่น การทำ เป็น e-Card เพื่อแนบไปพร้อมกับ E-Mail ในโอกาสต่างๆ

เราสามารถใช้ Flash สร้างเนื้อหาลักษณะต่าง ๆ เพื่อนำเสนอบนอินเตอร์เน็ตไม่ว่าจะเป็น

ภาพโลโก้ที่เคลื่อนใหวและระบบเนวิเกชั่น ซึ่งเป็นเมนูสำหรับนำผู้ชมเข้าไปยังหน้าต่าง ๆ

 มัลติมีเดีย ที่ประกอบด้วยภาพเคลื่อนใหวของตัวอักษรและกราฟิก พร้อมเสียงประกอบ รวมวีดีโอ เช่น ภาพเปิดตัวของเว็บ แบนเนอร์ โฆษณา หรือภาพเคลื่อนใหวที่แสดงเรื่องราว

 ระบบงานบนเว็บ (Web Application) ซึ่งต้องมีการรับข้อมูลและการกระทำของผู้ชม เพื่อ นำไปประมวลผลและแสดงออกมาตามเงื่อนไขที่กำหนดไว้ รวมไปถึงพวกเกมต่าง ๆ แม้กระทั่งเว็บไซต์ทั้ง
 เว็บก็สามารถสร้างได้เสร็จสมบูรณ์ภายใน Flash เช่นกัน

Flash Lite ช่วยให้คุณสร้างเนื้อหาเพื่อนำไปแสดงบนอุปกรณ์มือถือ เช่น เกม เป็นต้น
 การเรียกใช้งานโปรแกรม

หลังจากที่ติดตั้งโปรแกรมแล้วคุณสามารถเรียกใช้โปรแกรมขึ้นมาใช้งาน โดยมีขั้นตอนดังนี้

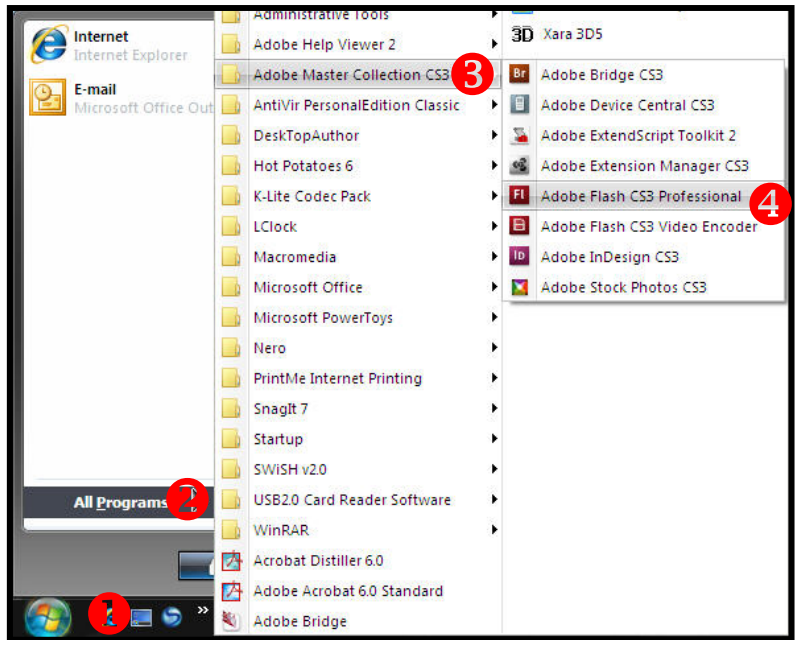

1 กลิก Start > All Program > Adobe Master Collection CS3 > Adobe Flash CS3 Professional

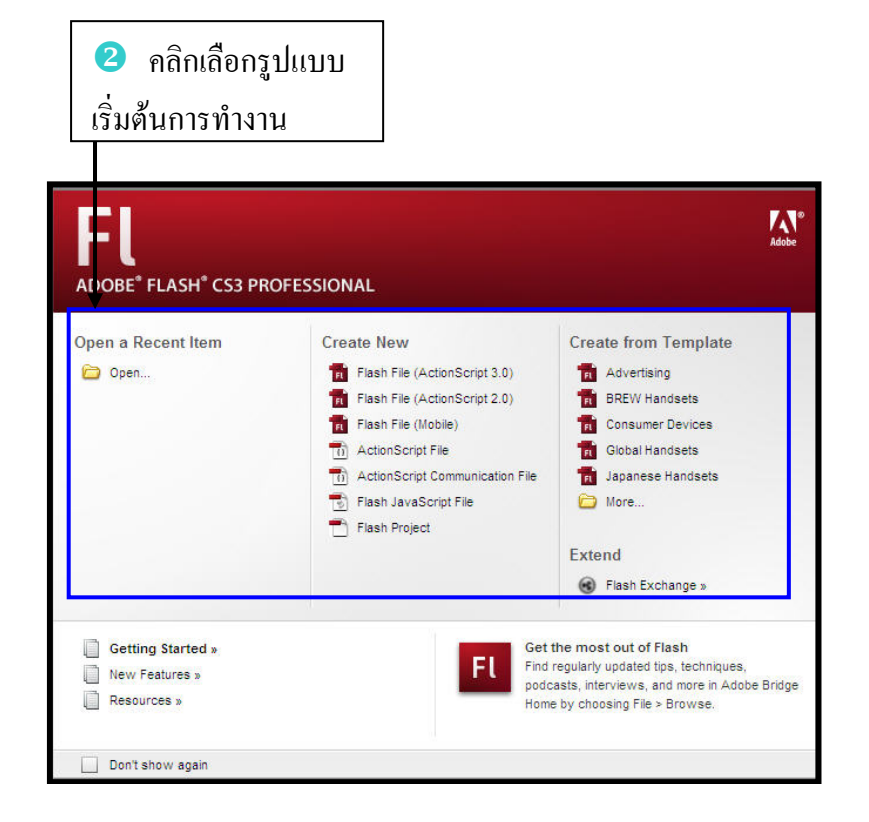

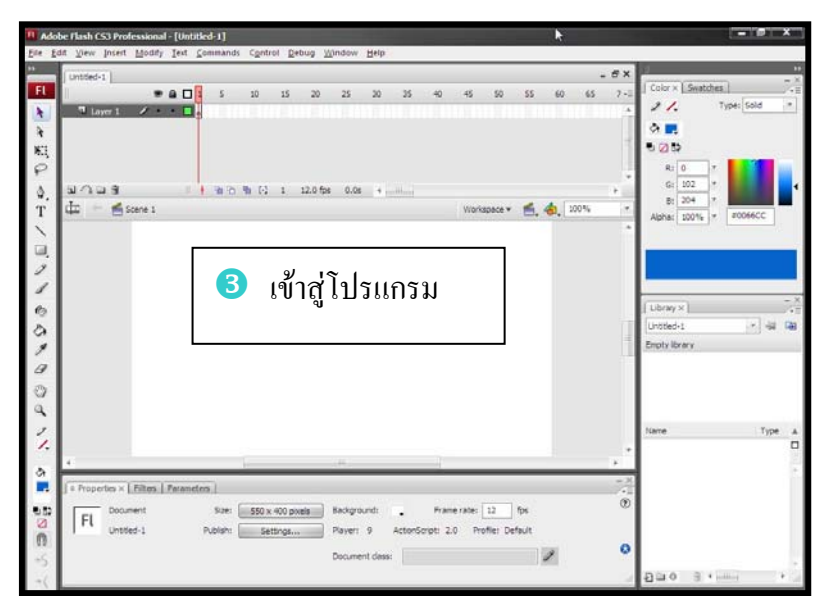

## 3. การปิดโปรแกรม

หลังจากทำงานเสร็จเรียบร้อยแล้ว คุณอางปิคโปรแกรมโคยใช้คำสั่ง File > Exit หรือคลิกที่ปุ่ม

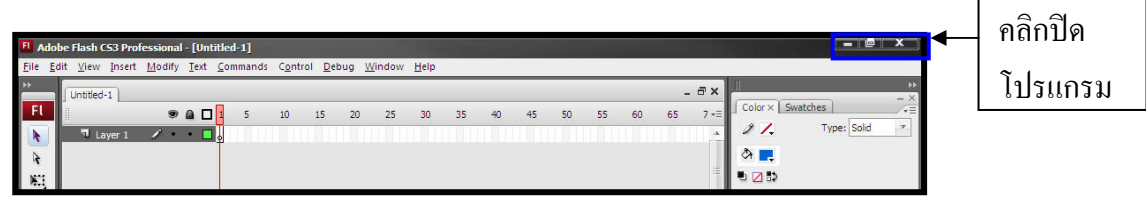

### 4. ส่วนประกอบของหน้าต่างโปรแกรม Flash CS3

เมื่อคุณคลิกเลือกรูปแบบการทำงานจาก Welcome Screen แล้วก็จะได้พบกับหน้าจอมาตรฐาน (Default Layout) ที่แสดงส่วนประกอบที่สำคัญต่าง ๆ ดังรูป

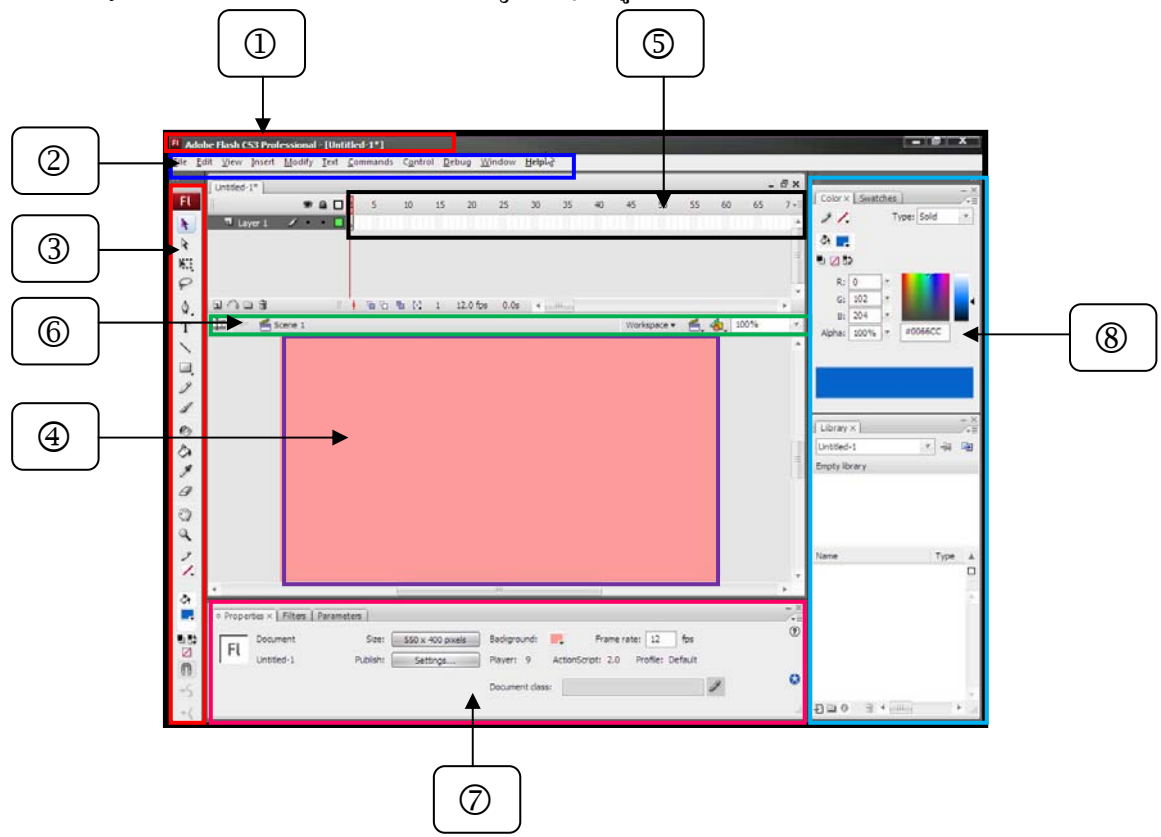

1. แถบชื่อหัวเรื่อง (Title Bar) แสดงปุ่มควบคุมหลัก (Control Menu) ชื่อโปรแกรม และปุ่มควบคุม หน้าต่างโปรแกรม

2. เมนูบาร์ (Menu Bar) แสดงรายการกา สั่งต่างๆ ของโปรแกรม

 3. ทูลบ็อกซ์ (Toolbox) แสดงปุ่มเครื่องมือเกี่ยวกับการวาดภาพ สร้างภาพ ซึ่งสามารถ ซ่อน / แสดง ได้ด้วยการคลิกเมนู Windows > Tools

4. สเตจ (Stage) พื้นที่ส่วนที่ใช้ในการวางวัตถุต่างๆ หรืออาจจะเรียกว่า "เวที" เมื่อมีการนำเสนอ ผลงานจะ แสดงเฉพาะวัตถุบน Stage เท่านั้น

5. ใทม่ใลน์ (Timeline) หน้าต่างแสดงเส้นควบคุมเวลาสาหรับการนำเสนอผลงานประกอบด้วยส่วน ทำงานเกี่ยวกับ Layer และ Timeline

6. แถบแก้ไข (Edit Bar) ใช้แสดงชื่อซีน จัดการกับหน้าจอโปรแกรม ปรับขนาคมุมมองของสเตจซึ่ง สามารถซ่อน/แสดง ได้ด้วยการคลิกเมนู Windows > Toolbars > Edit Bar 7. แถบคุณสมบัติ (Properties) ใช้กำหนดค่าคุณสมบัติของสเตจและออบเจ็กต์ต่างๆ โดยรายละเอียด ที่ปรากฏขึ้นมาจะเปลี่ยนแปลงไปตามเครื่องมือหรือออบเจ็กต์ที่กา ลังคลิกเลือก สามารถซ่อน/แสดง ได้ด้วย การคลิกเมนู Windows > Properties > Properties หรือกดปุ่ม Ctrl + F3

8. พาเนล (Panel) หน้าต่างหรือชุดคำสั่งพิเศษที่ใช้ทา งานเฉพาะด้าน เช่น พาเนล Color ใช้เลือกและ ผสมสี พาเนล Library ใช้จัดเก็บออบเจ็กต์ต่างๆ เป็นต้น ซึ่งสามารถเปิ ดเรียกได้ด้วยการคลิกที่เมนู Windows

#### 5. Toolbox

ทูลบ็อกซ์ (Toolbox) เป็นกล่องเก็บอุปกรณ์ที่ใช้ในการสร้าง ปรับแต่ง และแก้ไขวัตถุ เราสามารถ เรียกใช้งานทูลบ็อกซ์ ได้โดยเลือกกำสั่ง Windows > Tools แล้วคลิ้กเลือกเครื่องมือได้ตาม

|               | 1. 💽 Selection Tool (V) : เลือกออบเจิ็ค                              |
|---------------|----------------------------------------------------------------------|
|               | 2. 💽 Subselection Tool (A): ปรับแต่งรูปทรงออบเจ็ค                    |
| ₩             | 3. 📕 Free Transform Tool (Q) : ปรับรูปทรงออบเจ็ค                     |
| ₽ <b>-</b> 4  | 4. <i></i> Lasso Tool (L) : เลือกออบเจ็คหรือพื้นที่บางส่วนของออบเจ็ค |
| \$.◀5         | 5. 😰 Pen Tool (P) : วาครูปทรง เส้นโค้ง เส้นตรง                       |
| T - 6         | 6. 🔳 Text Tool (T) : พิมพ์ข้อความ                                    |
| 7             | 7. 📐 Line Tool (N) : วาคเส้นตรง                                      |
| 8             | 8. 🔲 Rectangle Tool (R) : วาคสี่เหลี่ยม                              |
|               | 9. 🖉 Pencil Tool (O) : วาดรูปทรง เส้นโค้งเส้นตรง                     |
|               | 10. 🖉 Brush Pencil Tool (Y) : ระบายสีภาพ                             |
|               | 11. 🙆 Ink Bottle Tool (S) : เติมสีเส้นให้กับออบเจ็ค                  |
| ₰◀──── 13     | 12. 🔕 Paint Bucket Tool (K) : เติมสีพื้นให้กับออบเจ็ค                |
| <i>□</i> ◄ 14 | 13. 🌌 Eyedropper Tool (I) : ก๊อปปี้สีจากออบเจ็คอื่น                  |
| € 15          | 14. 🧖 Eraser Tool (E) : ลบเส้นหรือสีพื้นของออบเจ็ก                   |
| • 16          | 15. 🖤 Hand Tool (H) : เลื่อนดูส่วนต่าง ๆ ของภาพ                      |
| Ŷ             | 16. 🔍 Zoom Tool (M, Z) : ย่อ / ขยายมุมมองของภาพบนสเตจ                |
| 17            | 17. – Stroke Color : เลือกสีเส้น                                     |
| \$            | <ul> <li>Fill Color : เลือกสีพื้น</li> </ul>                         |
| 18            | 19. 🔜 Black and White : เลือกเส้นเป็นสีดำและพื้นเป็นสีขาว            |
| 19            | 20. Swap colors : สลับสีเส้นกับสีพื้น                                |
| 20            |                                                                      |

# 6. Main Toolbar แถบเครื่องมือหลัก ประกอบด้วยเครื่องมือ ดังนี้

🗅 🚅 🔐 🖨 👗 🗞 🛍 🗠 여 💽 +5 +( 🍮 🖅 🔛

| เครื่องมือ                                                                                                    |                    | คำอธิบาย                                                  |
|----------------------------------------------------------------------------------------------------|--------------------|-----------------------------------------------------------|
| ß                                                                                                    | New                | การเริ่มสร้างงานใหม่                                      |
| È                                                                                                    | Open               | การเปิดไฟล์งานเดิม                                        |
|                                                                                                    | Save               | การบันทึกไฟล์งาน                                          |
| <b>a</b>                                                                                                    | Print              | การสั่งพิมพ์งาน                                           |
| D.                                                                                                    | Print Preview      | การตรวจสอบดูก่อนพิมพ์                                     |
| X                                                                                                    | Cut                | การตัดหรือลบวัตถุออกเพื่อจะนา ไปวางที่อื่น                |
| Ē                                                                                                    | Сору               | การกัดลอกวัตถุเพื่อจะนา ไปวางที่อื่น                      |
| i de la companya de la companya de l | Paste              | การวางวัตถุที่ได้ Cut หรือ Copy มาวาง                     |
| ŝ                                                                                                    | Undo               | การย้อนกลับไป 1 ขั้นตอน                                   |
| 5                                                                                                    | Redo               | การเดินหน้าไป 1 ขั้นตอน ใช้เมื่อมีการย้อนหลังไป 1 ขั้นตอน |
| ß                                                                                                    | Snap to Objects    | การสั่งให้วัตถุดึงดูดเมื่อเข้าใกล้กัน                     |
| <b>*</b> S                                                                                                    | Smooth             | การสั่งให้วัตถุมีความโค้งมน                               |
| +(                                                                                                    | Straighten         | การทำให้วัตถุดูแข็ง                                       |
| ð                                                                                                    | Rotate Scale Align | การหมุนวัตถุ                                              |

## 7. การสร้างไฟล์งาน

ในการเปิดโปรแกรมจะปรากฏหน้าจอ Welcome Screen เพื่อให้คลิกเลือกรูปแบบในการสร้างไฟล์ งาน จากนั้นจึงสามารถปรับขนาดของสเตจได้ตามต้องการ

1. คลิกเลือก Flash File (ActionScript 2.0) จากส่วนของ Create New เพื่อสร้างไฟล์งานใหม่

| OBE <sup>®</sup> FLASH <sup>®</sup> CS3 PR | OFESSIONAL                      |                             |
|--------------------------------------------|---------------------------------|-----------------------------|
| en a Recent Item                           | Create New                      | Create from Template        |
| Quiz_style1.fla                            | Flash File (ActionScript 3.0)   | n Advertising               |
| Buttons.fla                                | Flash File (AgjinnScript 2.0)   | 📄 📆 BREVV Handsets          |
| rocket3.fla                                | Flash File (Mobile)             | 🗂 🚮 Consumer Devices        |
| rocket2.fla                                | 💼 ActionScript File             | 🚮 Global Handsets           |
| rocket.fla                                 | ActionScript Communication File | 💼 Japanese Handsets         |
| frog.fla                                   | 📑 Flash JavaScript File 💦       | 😂 More                      |
| buttonT.fla                                | Tlash Project                   |                             |
| StarOfSky.fla                              |                                 | utu<br>Barana ata ara arasa |
| 0                                          | คลิกเลือก Fl                    | ash File (ActionScript 2.0) |

2. คลิกปุ่ม 550 x 400 pixels จากนั้นจะปรากฏใดอะล็อกบ็อกซ์ Document Properties ขึ้นมา

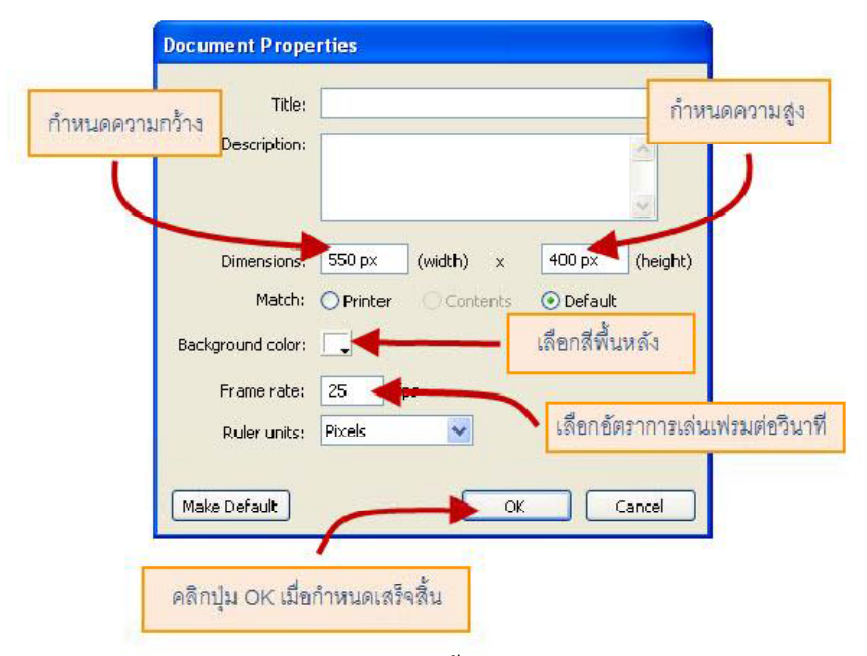

- 3. พิมพ์กำหนดขนาดความกว้าง ความสูงของพื้นที่ทา งานลงในช่อง Dimensions
- 4. ปรับสีพื้นหลังที่ Background color ตามต้องการ
- 5. กำหนดอัตราการเล่นเฟรมต่อวินาทีที่ Frame rate โดยปกติจะอยู่ที่ 25 fps

 6. คลิกปุ่ม (พื่อยืนยันคา สั่ง จากนั้นพื้นที่สเตจจะมีขนาคเปลี่ยนแปลงไปตามค่าที่ กำหนดไว้

7. ออกแบบผลงานได้ตามต้องการ

8. หลักการทำงานของ Flash

้ขั้นตอนที่ 1 เป็นการนำภาพที่เราสร้างขึ้น หรือที่เราได้มาจากที่อื่นมาวางบน Stage

**ขั้นตอนที่ 2** ทำการแปลงวัตถุนั้นเป็น Symbol ซึ่งเป็นลักษณะที่ Flash สามารถนา ไปทำเป็น Animation ได้

**ขั้นตอนที่ 3** เป็นขั้นตอนที่เราจะมาทา Symbol ให้เป็น Animation ซึ่งในขั้นตอนนี้เราสามารถจะใส่ เสียง หรือ Script คา สั่งเพิ่มเติมถงไปได้ด้วย

**ขั้นตอนที่ 4** เมื่อเราสร้างชิ้นงานเสร็จแล้ว เราก็ทำการ Publish หรือทา การแปลงชิ้นงานของเราออก สู่สายตาประชาชน

### 9. นามสกุลของ Flash

Flash จะสร้างนามสกุลหลัก ๆ 2 อย่าง คือ

 \*.fla คือ ไฟล์ที่ได้จากการสร้างชิ้นงานใน Flash ที่เกิดจากการบันทึกเป็นไฟล์ด้นฉบับ ซึ่งสามารถ นำเปลี่ยนแปลงแก้ไขได้ \*.fla ย่อมากจาก Flash Movie หรือที่เรียกว่า Movie

2. \*.swf คือไฟล์ที่ Flash สร้างขึ้นหลังจากการแสดงผลออกมา ซึ่งสามารถ Double Click ดูผลการ แสดงได้โดยไม่ต้องเปิดโปรแกรม Flash ซึ่ง \*.swf ย่อมาจาก Shockwave Flash

นอกจากนั้น เมื่อเราสั่งให้ Flash ทำการ Publish หรือเผยแพร่งานออกมาเป็นหน้าเว็บ เราจะต้อง กำหนดให้ Flash สร้างไฟล์ .html เพิ่ม และเลือกไฟล์ที่มีสกุล 2 ชนิด คือ \*.html กับ \*.swf ซึ่ง \*.html จะเป็น ตัวเรียกไฟล์ \*.swf ขึ้นมา เพื่อแสดงภาพเคลื่อนไหวบนหน้าเว็บ